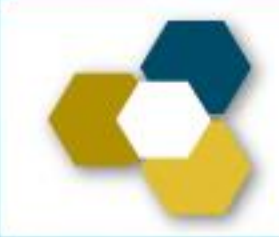

# Informe Anual de Actividades

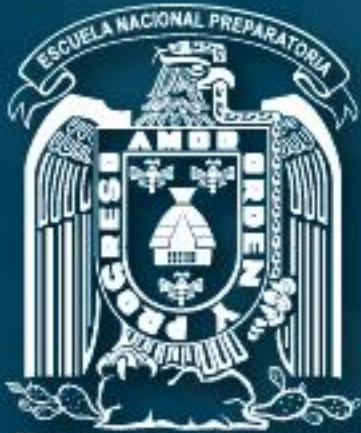

Universidad Nacional Autónoma de México

# Pantallas para Técnicos

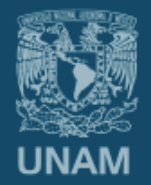

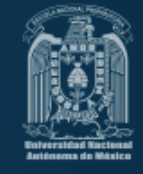

Colocar la siguiente dirección en su navegador de internet:

## informe.enp.unam.mx

#### ESPECIFICACIONES:

- Tener a la mano talón de pago.
- Es necesario contar con una conexión estable a internet.
- Navegadores recomendables: Mozilla, Google Chrome (de preferencia en versiones actualizadas).
- El reporte incluye la descarga de archivos PDF, por lo que será necesario tener instalado Acrobat Reader.
- Contar con una cuenta de correo electrónico, en caso de no tenerla generarla en <u>www.micorreo.enp.unam.mx</u>
- En caso de quedar congelada la pantalla durante la captura, presionar la tecla F5 para volver al formulario.
- Si por alguna razón se cierra la sesión es necesario volver a ingresar, si no ha concluido el recorrido de las pantallas, el sistema se reactiva en donde usted se quedó.
- En el navegador es importante evitar el uso de los botones de avance y retroceso :

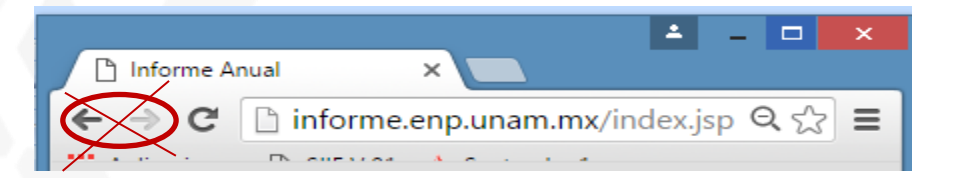

- El informe junto con los documentos probatorios se colocarán de manera electrónica en formato PDF en el mismo sistema al finalizar la captura.
- Si por alguna causa el sistema no le permite ingresar o avanzar, favor de reportar al correo informe@dgenp.unam.mx proporcionando RFC y número de empleado.

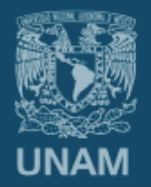

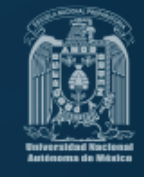

# **DOCUMENTOS PROBATORIOS (en PDF)**

Integración del documento

Consulta la <u>Guía para la entrega del Informe Anual de Actividades</u>.

- Consideraciones Importantes para subir el archivo digitalizado al sistema
  - Imágenes a baja resolución
  - Todos los documentos se deberán integrar en un solo archivo, formato PDF
  - El archivo que se subirá al sistema no debe pesar más de 10 Mb (comprimir si es necesario).
  - Subir archivo al sistema, no es necesario que sea el mismo día de la captura, sin embargo se debe considerar que la fecha límite es el 17 de noviembre.
- Entrega (Última pantalla)

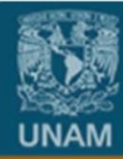

Universidad Nacional Autónoma de México

Escuela Nacional Preparatoria

# Entrar al Sistema

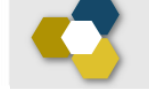

# Informe Anual de Actividades

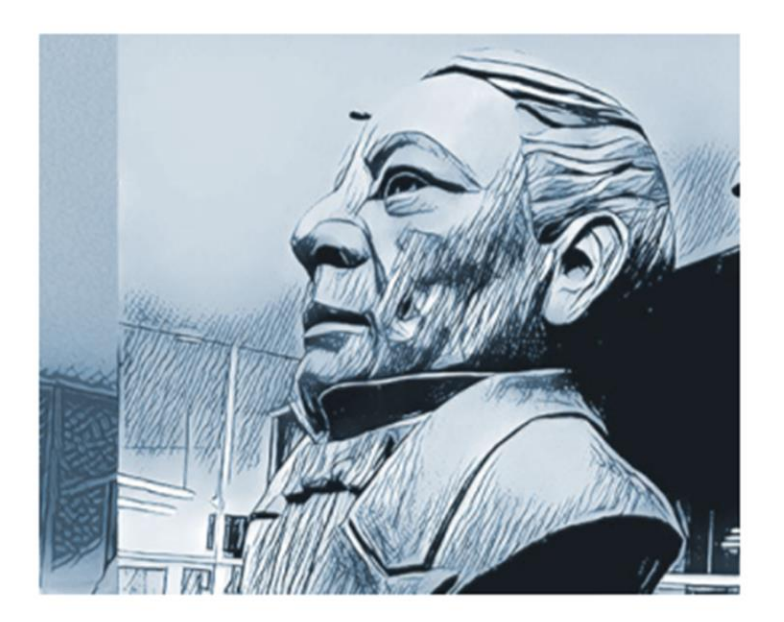

Sin homoclave

RFC

Número de empleado

Nota El RFC es sin homoclave.

Continuar

Hecho en México, todos los derechos reservados 1998-2017. Esta página puede ser reproducida con fines no lucrativos,siempre y cuando no se mutile, se cite la fuente completa y su dirección electrónica. Créditos

tar porte ser representação da mais no actividad avas, statingas y canco na se mais, se che actividad e antecese a constante e a constante e c

 En caso de no poder ingresar, favor de enviar RFC y Número de empleado al correo electrónico <u>informe@dgenp.unam.mx</u>

# 1. Actualización de datos del personal académico

| Datos Persona          | les                |                                      |                    |                           | ]                 |
|------------------------|--------------------|--------------------------------------|--------------------|---------------------------|-------------------|
| Verifique que su       | us datos sean corr | rectos y en caso neco                | esario actualícelo | s.                        |                   |
| Apellido Paterno:      | Apellido Paterno   | Apel                                 | llido Materno:     | Apellido Materno          |                   |
| Nombre:                | Nombre(s)          |                                      | RP:                |                           |                   |
| RFC:                   |                    | Hom                                  | noclave:           |                           |                   |
| No. Trab:              |                    | Fech                                 | ha de nacimiento:  | Año: aaaa /Mes:mm/Día:dd  |                   |
| Estado Civil:          | Seleccione V       | Naci                                 | ionalidad:         | Seleccione V              |                   |
| Género:                | Seleccione V       |                                      |                    |                           |                   |
| Datos Domicilia        | rios/Localización  |                                      |                    |                           |                   |
| Calle y número:        |                    | Colonia:                             |                    |                           |                   |
| C.P.:                  |                    | Delegación o Municipio:              | Seleccione         | Si aún no cuenta con su   | correo            |
| Estado:                |                    | Tel. Particular:                     | 1                  | institucional favor de da | rlo de alta en la |
| Tel. Oficina:          |                    | Ext.:                                |                    | siguiente dirección elect | rónica:           |
| Celular 1:             |                    | Celular 2:                           |                    | www.micorreo.enp.una      | m.mx              |
| Correo<br>electrónico: |                    | Correo electrónico<br>institucional: | Únicamente domin   | nios UN                   |                   |

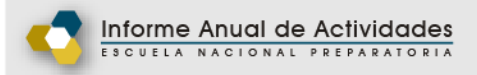

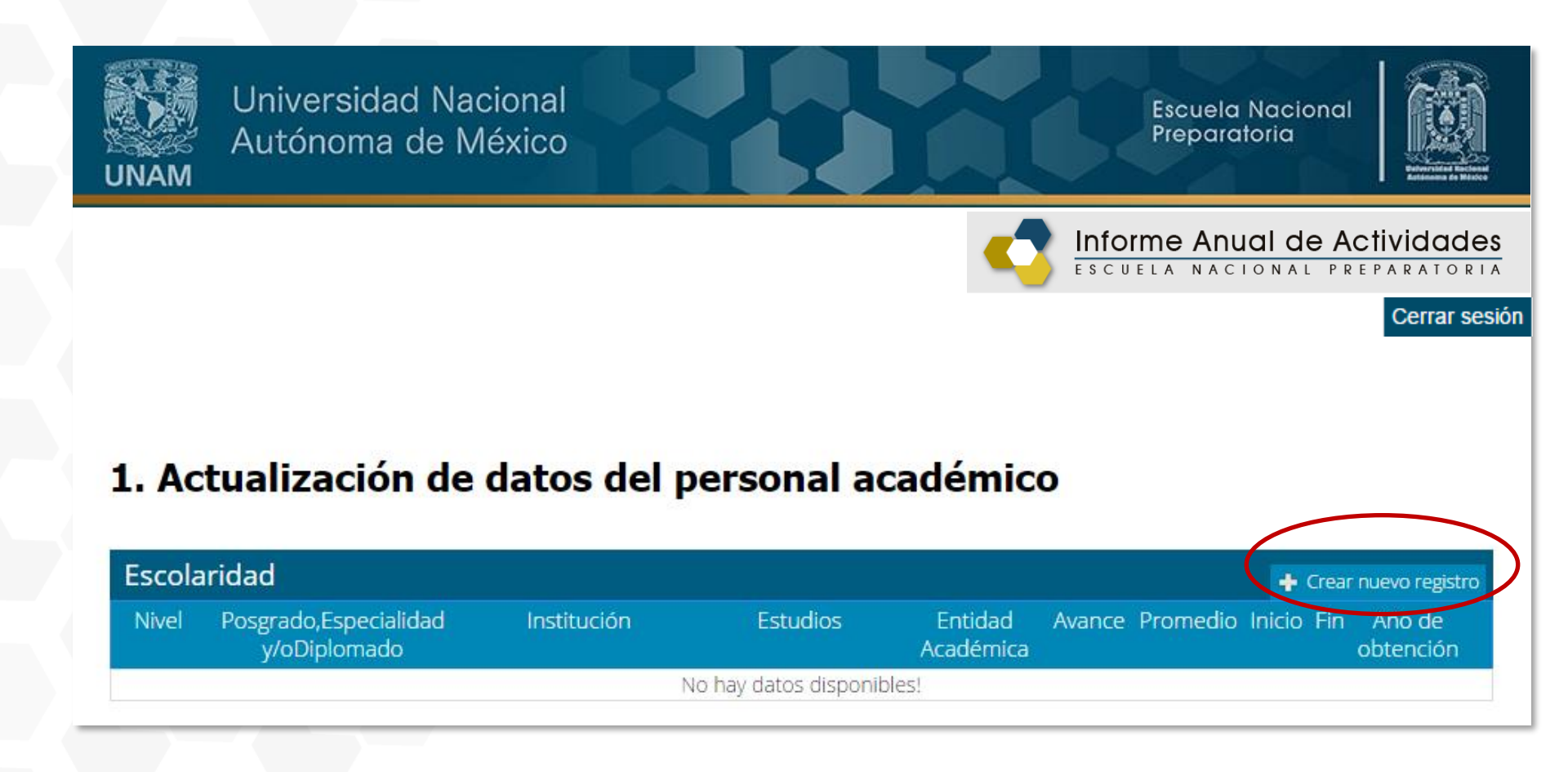

|   | Crear nuevo registro    | ×  |
|---|-------------------------|----|
|   | Nivel                   |    |
|   | Seleccione una opción 🔻 |    |
| - | Seleccione una opción   |    |
|   | Bachillerato            |    |
|   | Licenciatura            |    |
|   | Posgrado                |    |
| _ | Otros                   | -1 |

| Crear nuevo   | o registro 🛛 🗶            |
|---------------|---------------------------|
| Nivel         |                           |
| Licenciatura  | T                         |
| Institución   |                           |
| UNAM <b>*</b> |                           |
| Estudios      |                           |
| DISEÑO GRA    | TICO T                    |
| Entidad Acad  | lémica                    |
| ESCUELA NAG   | CIONAL DE ARTES PLASTICAS |
| Avance        |                           |
| 10 🔻          | Promedio                  |
| 10            | 9                         |
| 20            |                           |
| 40            | 2000                      |
| 50            | Fin                       |
| 60            | 2005                      |
| 70<br>80      |                           |
| 90            |                           |
| 100           | 2007                      |
| TITULADO      | Cancelar Guardar          |
|               |                           |

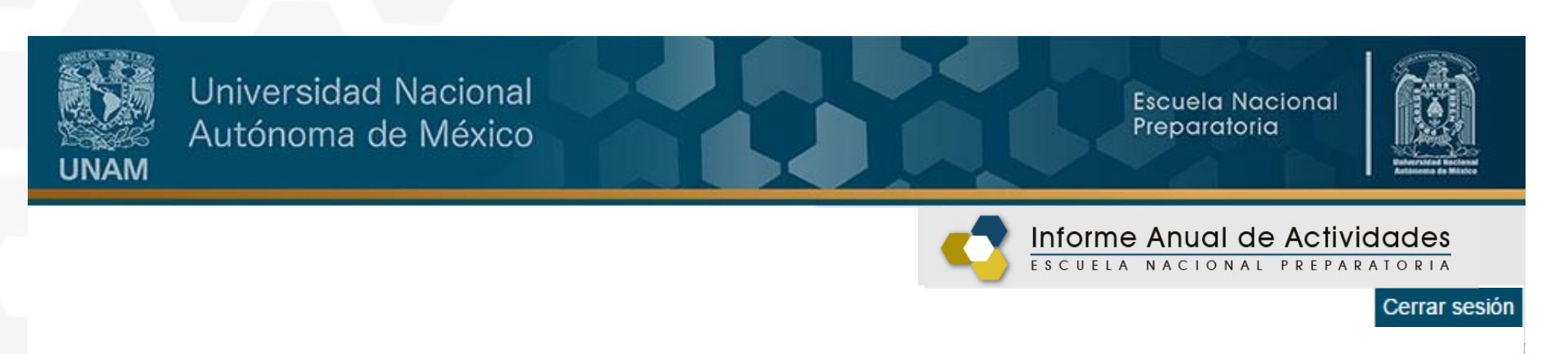

# 1. Actualización de datos del personal académico

| Nivel        | d<br>Posgrado,Especialidad<br>y/oDiplomado | Institución | Estudios          | Entidad<br>Académica                         | Avance | Promedio | Inicio | +<br>Fin | Crear nuevo r<br>Año de<br>obtención | egistro |
|--------------|--------------------------------------------|-------------|-------------------|----------------------------------------------|--------|----------|--------|----------|--------------------------------------|---------|
| .ICENCIATURA |                                            | UNAM        | DISEÑO<br>GRAFICO | ESCUELA<br>NACIONAL<br>DE ARTES<br>PLASTICAS | TIT    | 9        | 2000   | 2005     | 2007                                 | Ľ I     |
| egresar Co   | ntinuar                                    |             |                   |                                              |        |          | Ec     | litar    | registro                             | )<br>כו |
|              |                                            |             |                   |                                              |        |          |        | I        | Eliminar                             | regi    |

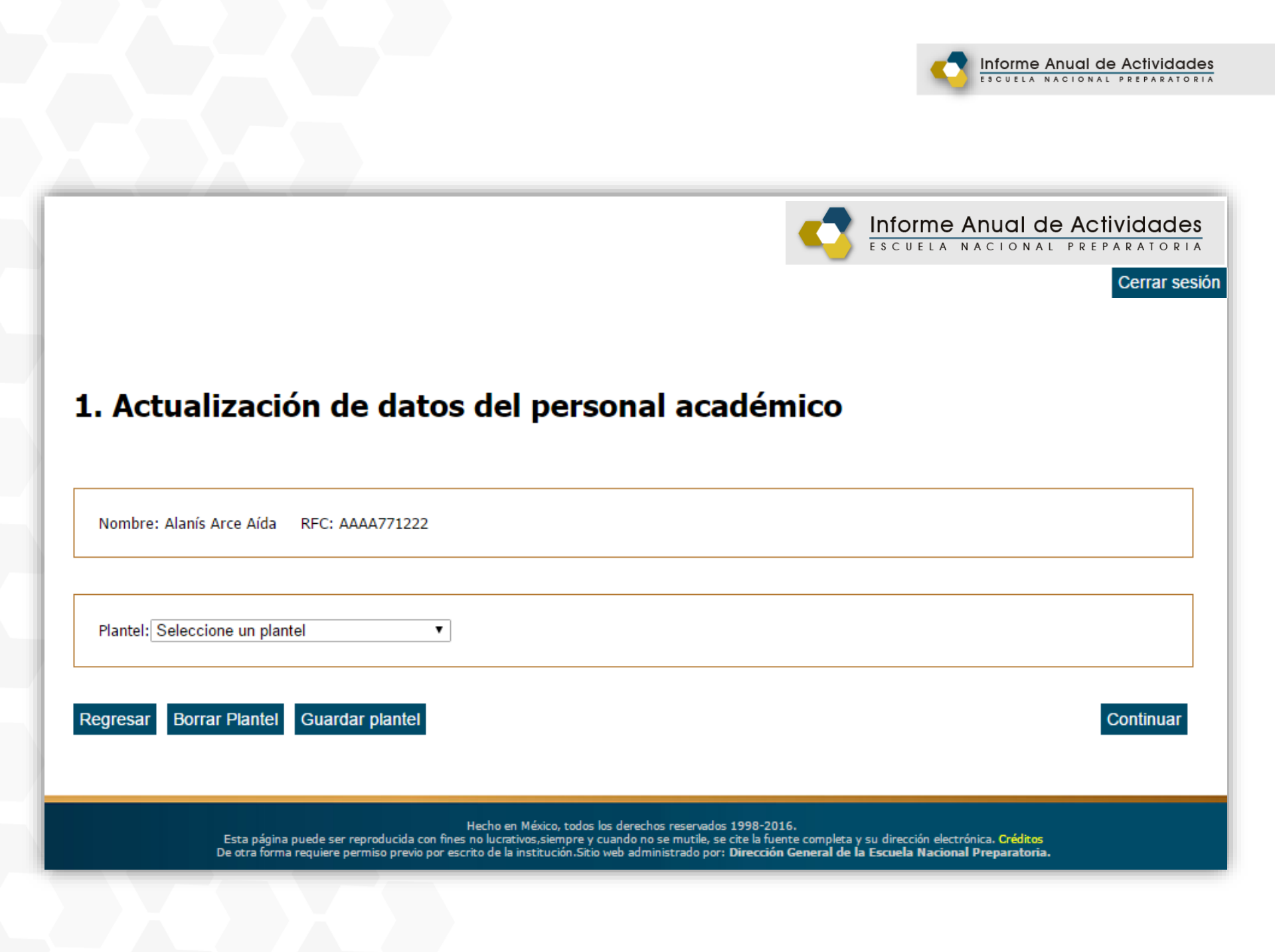

## 1. Actualización de datos del personal académico

•

Nombre: Alanís Arce Aída RFC: AAAA771222

Plantel: D DIRECCION GENERAL

¿Es Técnico Académico?

#### -Motivos por los que no dio clase

Máximo 200 caracteres

#### -Colegio Seleccione una opción. v 7000/OP.TEC.SUP.ENS. INGLES 1113|ORIENTACION EDUCATIVA I 1213 ORIENTACION EDUCATIVA II 1307|ORIENTACION EDUCATIVA III 1411 ORIENTACION EDUCATIVA IV 1515|ORIENTACION EDUCATIVA V 1623 ORIENTACION EDUCATIVA VI 1700 HIGIENE MENTAL 1609|PSICOLOGIA 1706 GEOLOGIA Y MINERALOGIA 1207 QUIMICA I 1305|QUIMICA II 1501 QUIMICA III 1612|QUIMICA IV (AREA 1) 1622 QUIMICA IV (AREA 2) Regre 51/5 TECNICO / ASESOR DE MEDIATECA 5173 TECNICO DGENP 5172 TECNICO EN COMPUTO ADMVO. 5171 TECNICO EN COMPUTO. DOC. 5174 TECNICO EST. TECNICOS no en México, todos los derechos reservados 1998-2017.

| _ |  | 0       |   |
|---|--|---------|---|
|   |  | <br>C 1 | r |
|   |  | <br>v   |   |

Matutino Vespertino Ambos

Colegio: QUIMICA Categoria1-PROFESOR ASOCIADO "A" MEDIO TIEMPO • Definitivo® Interino ¿Confirmación? × Si modifica esta información se perderá la información ligada a sus planteles y deberá -Categoria 2 capturar de nuevo la información. ۲ -- Seleccione --Desea continuar? Definitivo Interino No Sí Regresar Borrar Plantel Guardar plantel Continuar

# **VERIFICACIÓN DE DATOS**

# ¿Sus datos son correctos? × /Sus datos son correctos? (Le recordamos que una vez que se almacenen no podrá modificarlos a menos que reinicie toda la información de sus planteles) Plantel D DIRECCION GENERAL Asignatura1:5173 | TECNICO DGENP Regresar al formulario Continuar

• Si por error tenemos registrado un plantel y deseamos eliminarlo, primero es necesario regresar al formulario, dar de alta el que sí se va a reportar y posteriormente eliminar el que no se requiere.

# 2. Perfil académico

#### 2.1 Perfil

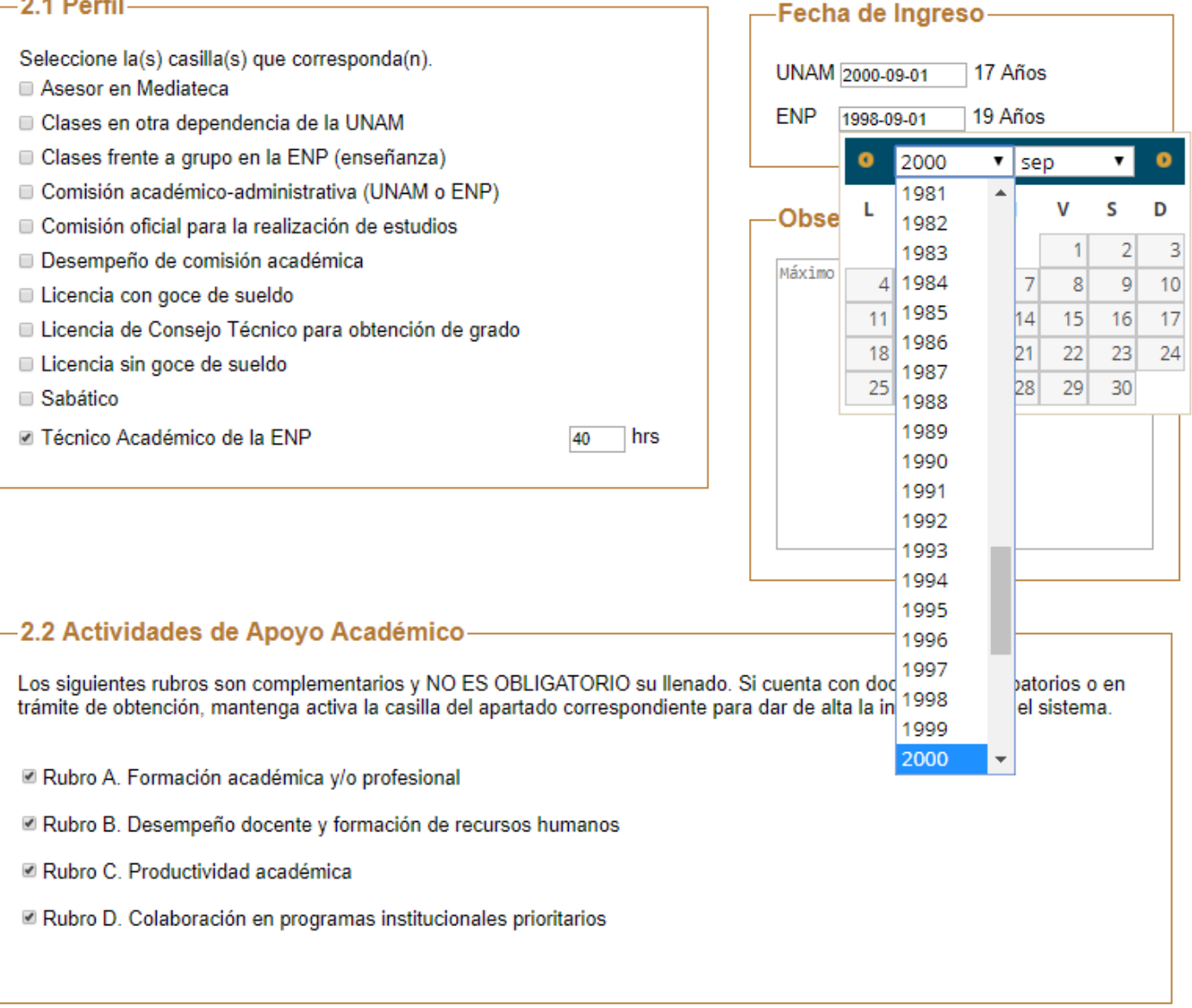

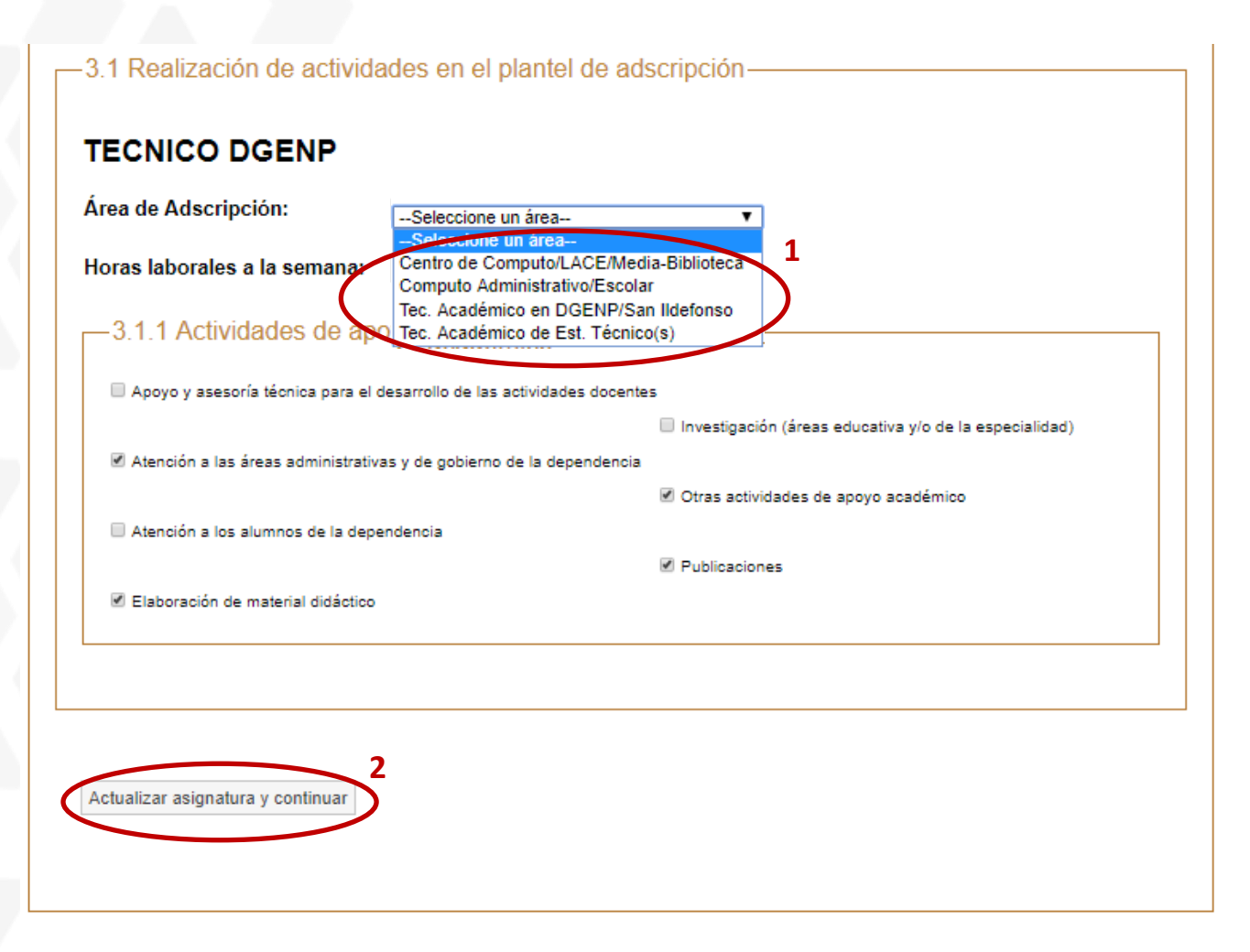

#### -3.3 Actividades Colegiadas

- Actividades de formación y actualización disciplinaria y pedagógica
- Participación en Encuentros Académicos
- Participación en los Seminarios de Análisis y Desarrollo de la Enseñanza

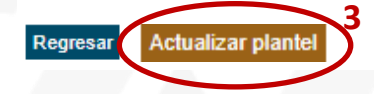

#### -4.1 Actividades realizadas en el área de adscripción:

- Apoyó en el desarrollo de proyectos de investigación de su área.
- Apoyó en la elaboración de materiales gráficos de eventos académicos.
- Brindó orientación a profesores y/o alumnos.
- Colaboró en el fortalecimiento de la imagen institucional.
- Diseñó mecanismos y procedimientos pertinentes para el mejor desempeño de su área.
- Elaboró guías, manuales, protocolos para los procedimientos de:
  - Equipo de cómputo
  - Instalación de software y/o Mantenimiento
  - Movimientos de personal académico
  - Profesores de nuevo ingreso
- Elaboró y/o adaptó software para el desarrollo de sus actividades cotidianas.
- Ingresó datos, procesó, elaboró estadísticas y generó informes.
- Participó en el proceso de reclutamiento y selección de aspirantes de nuevo ingreso.
- Propició las condiciones necesarias para que se lleven a cabo las actividades programadas en: los laboratorios, talleres, biblioteca, mediateca, etc.
- Realizó el material audiovisual, fotográfico, memorias gráficas y/o entrevistas de actividades académicas de la E.N.P.
- Realizó la edición, formación y/o corrección de material editorial.
- Realizó y promovió el manejo adecuado del equipo, salas y/o laboratorios, así como la aplicación de métodos y/o técnicas conforme a las actividades planeadas.

#### -4.2 Actividades de apoyo a la entidad de adscripción:

En cada uno de los apartados marque las actividades de enseñanza aprendizaje que haya utilizado en forma sistemática y que considere que le hayan rendido mejores resultados.

- Analizó, catalogó, clasificó y/o elaboró material necesario para el desarrollo de las actividades en su centro de trabajo:ENP/DGENP.
- Apoyó en la planeación, desarrollo y evaluación de actividades concernientes a su área.
- Apoyó en actividades adicionales emanadas de la DGENP, tales como:
  - Avance Programático
  - Instrumento de Apoyo a la Superación Académica (IASA)
  - Informe Anual
  - Calificaciones Finales de Exámenes Ordinarios

Apoyó en la creación de propuestas de diseño para la difusión de actividades académicas.

- Apoyó en los procesos de inscripción, reinscripción, exámenes ordinarios, extraordinarios y/o especiales.
- Apoyó y/o complementó las actividades emanadas del área de Servicios Escolares, Unidad de Registro Escolar, Estudios Técnicos Especializados y/o Coordinación de Cómputo.
- Apoyó en el procesamiento de datos de la planta docente, consistente en captura e impresión de horarios, registro de modificaciones y asistencia académica.
- Apoyó en el desarrollo de eventos académicos relacionados con las actividades académicas curriculares y de los Estudios Técnicos Especializados.
- Participó en la elaboración e instrumentación del material didáctico para las prácticas de las actividades académicas curriculares y/o de los Estudios Técnicos Especializados.

#### -4.3 Actividades de actualización y/o superación:

- Participó en la elaboración e instrumentación de material didáctico y de apoyo para el desarrollo de actividades académicas, apegado a los planes γ programas de estudio vigentes.
- Colaboró en la elaboración de artículos, ponencias, antologías y/o ensayos para el desarrollo de actividades académicas en la Escuela Nacional Preparatoria.
- Organizó y/o participó en congresos, coloquios, exposiciones, conferencias, cursillos y seminarios en la Escuela Nacional Preparatoria.
- Realizó estudios de actualización, licenciatura y/o posgrado.

# 4. Informe (Docentes y Técnicos Académicos)

| An   | álisis de las actividades desarrolladas (Técnicos)                                                        |
|------|----------------------------------------------------------------------------------------------------|
| 4.8. | 1 Autoevaluación de las funciones y actividades desempeñadas                                              |
|      |                                                                                                    |
| 1.8. | 2 Propuestas para mejorar el desarrollo de las actividades desempeñadas                                   |
| 4.8. | 3 Síntesis de las actividades de apoyo desarrolladas                                                      |
| 4.8. | 3.a Dificultades para desarrollar las actividades asignadas                                               |
|      |                                                                                                    |
|      |                                                                                                    |
| 4.8. | 3 Informe de la participación en el Seminario de Análisis y Desarrollo de la Enseñanza (SADE)             |
| 4.8. | 4 Informe de la participación en Encuentros Académicos                                                    |
| 4.8. | 5 Correspondencia entre el Provecto Anual de Actividades Académicas (Profesores de Carrera de T.C.) v las |
| acti | vidades realizadas                                                                                        |

# Actividades de Apoyo Académico

Guardar y continuar

Regresa

# Rubro A. Formación académica y/o profesional

|                                                                                                    | Clases fronte a                       |           | an la END∘ 20 br                              | Numero de anexo: 001                                       |
|----------------------------------------------------------------------------------------------------|---------------------------------------|-----------|-----------------------------------------------|------------------------------------------------------------|
|                                                                                                    | Clases liente a                       | r grupo e |                                               | 3                                                          |
| 2 Grado máximo obt                                                                                                    | tenido ———                            |           |                                               |                                                            |
| LICENCIATURA, T                                                                                                    | Titulado                              |           |                                               | Número de anexo: 002                                       |
| o Actualización disc                                                                                                    | ipiniana y pedagoi                    | jica –    |                                               |                                                            |
| 3 Actualización disc                                                                                                    | ipiniaria y pedago(                   | jica –    |                                               |                                                            |
| Actualización disc                                                                                                    | % de avance reportado<br>25 50 75 100 | Horas     | Número de anexo(s)                            | Observaciones del profesor sobre lo<br>estudios realizados |
| Actividad Académica                                                                                                    | % de avance reportado<br>25 50 75 100 | Horas     | Número de anexo(s)<br>003                     | Observaciones del profesor sobre lo<br>estudios realizados |
| Actividad Académica Diplomado                                                                                                    | % de avance reportado<br>25 50 75 100 | Horas     | Número de anexo(s)<br>- 003                   | Observaciones del profesor sobre lo<br>estudios realizados |
| Actividad Académica Diplomado Diplomado Estancia académica                                                                                        | % de avance reportado<br>25 50 75 100 | Horas     | Número de anexo(s)<br>- 003<br>- 004          | Observaciones del profesor sobre lo<br>estudios realizados |
| Actividad Académica          Actividad Académica         Diplomado         Diplomado         Estancia académica         Curso, seminario, taller* | % de avance reportado<br>25 50 75 100 | Horas     | Número de anexo(s)<br>- 003<br>- 004<br>- 005 | Observaciones del profesor sobre lo<br>estudios realizados |

\* El Grado Máximo de Estudios reportado en el formulario de Escolaridad, se refleja en el rubro A.2

# Rubro A. Formación académica y/o profesional

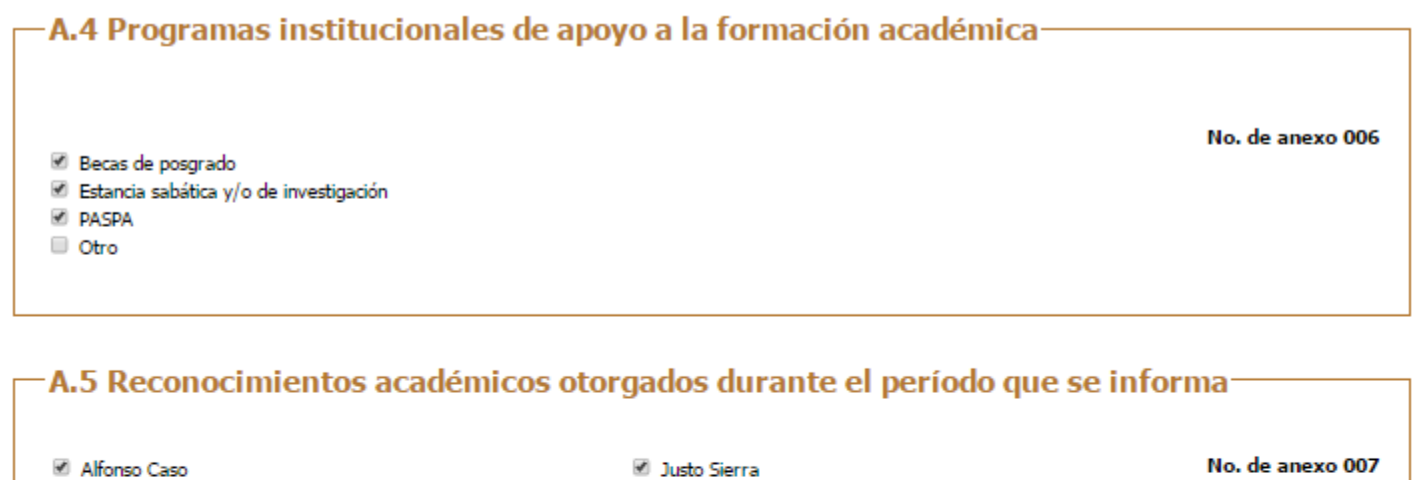

Cátedras Especiales

- Mención honorífica en examen de grado
- Premio Universidad Nacional Distinción Universidad Nacional para Jóvenes Académicos
- Gabino Barreda

Sor Juana Inés de la Cruz

#### Otros reconocimientos:

Máximo 500 caracteres

#### -A.6 ¿Pertenece a alguna asociación académica y/o profesional?

Sí O No

No. de anexo 008

#### ¿Cuáles?

Máximo 500 caracteres

### Rubro B. Desempeño docente y formación de recursos humanos

| -B.1 Cursos Curriculares-        |                         |                  |
|----------------------------------|-------------------------|------------------|
| Porcentaje de asistencia         | Seleccione una opción 🔻 | No. de anexo 009 |
| Entrega de calificaciones        |                         | No. de anexo 010 |
| Entrega de actas de examen final |                         | No. de anexo 011 |
|                                  |                         |                  |

-B.1.1 Instrumento de Apoyo a la Superación Académica (IASA)—

No. de anexo 012

No se encontraron colegios.

# B.2 Organización y participación en actividades académicas dirigidas a alumnos y vinculadas a un programa de estudios (no incluidas como parte de los cursos regulares).

|                                                                                    | No. de<br>actividades | No. horas | No. de<br>anexo: 013 |
|------------------------------------------------------------------------------------|-----------------------|-----------|----------------------|
| a) Actividades culturales, deportivas y juegos escénicos                           |                       |           | 13a                  |
| b) Conferencias para alumnos                                                       |                       |           | 13b                  |
| <ul> <li>c) Coordinación y supervisión de proyectos académicos</li> </ul>          |                       |           | 13c                  |
| d) Cursos y talleres complementarios y/o especializados; presenciales y/o en línea |                       |           | 13d                  |
| e) En concursos, congresos, coloquios, etc (jurado, moderador, organizador, etc)   |                       |           | 13e                  |
| f) Proyectos de recursos didácticos                                                |                       |           | 13f                  |
| g) Sustitución docente                                                             |                       |           | 13g                  |
| h) Visitas guiadas y prácticas de campo                                            |                       |           | 13h                  |
|                                                                                    | Máximo 1500 ca        | aracteres |                      |
| Observaciones:                                                                     |                       |           |                      |
|                                                                                    |                       |           |                      |

|                                                                              |                       | No. de anexo             | 014          |                         |
|------------------------------------------------------------------------------|-----------------------|--------------------------|--------------|-------------------------|
| a) Asesorías académicas                                                      | No. Actividades       | No. Horas<br>(si aplica) |              |                         |
| -Para concursos                                                              |                       |                          |              |                         |
| -Para examen extraordinario                                                  |                       |                          | ↑ Er<br>casi | lese tipo de<br>llas es |
| -Para nivelación                                                             |                       |                          | veri         | ficar si existe         |
| -Para proyectos de investigación                                             |                       |                          | des          | glose de datos          |
| -Otros                                                                       | Máximo 500 caracteres |                          |              |                         |
| b) Jóvenes Hacia la Investigación en Ciencias Experimentales                 |                       |                          |              |                         |
| c) Jóvenes Hacia la Investigación en Humanidades, Ciencias Sociales y Artes  |                       |                          |              |                         |
| d) PIT Programa Institucional de Tutorías                                    |                       |                          |              |                         |
| e) Programa Dominó TIC                                                       |                       |                          |              |                         |
| f) Programa Institucional de Apoyo al Desarrollo en Matemáticas              |                       |                          |              |                         |
| g) Programa de Investigación Experimental Temprana                           |                       |                          |              |                         |
| h) Programa Institucional de Certificación en Inglés Avanzado                |                       |                          |              |                         |
| i) Red de Estaciones Meteorológicas (PEMBU)                                  |                       |                          |              |                         |
| j) Talleres Académicos de Creatividad                                        |                       |                          |              |                         |
| k) Talleres de Habilidades Lingüísticas para las Lenguas Extranjeras (HABLE) |                       |                          |              |                         |
| Otros                                                                        | Máximo 500 caracteres |                          |              |                         |
| Observaciones:                                                               | Máximo 500 caracteres |                          |              |                         |

|                                                                |       |                 | No. de anexo                                                                                                    |
|----------------------------------------------------------------|-------|-----------------|----------------------------------------------------------------------------------------------------|
| Asistencia a Seminario local<br>Asistencia a Seminario general | Horas | No. Actividades | Actividades adicionales realizadas<br>Comité de ponencias<br>Evaluador de ponencias<br>Moderador<br>Organizador<br>Ponente |
| Observaciones:                                                 |       |                 | Relator                                                                                                    |
| Máxímo 500 caracteres                                          |       |                 |                                                                                                    |
|                                                                |       |                 |                                                                                                    |
| B.4.2 Encuentros Académico                                     | )S    |                 |                                                                                                    |
| B.4.2 Encuentros Académico                                     | )5    |                 | No. de anexo                                                                                                    |
| B.4.2 Encuentros Académico<br>No. Actividades:<br>Horas        | DS    |                 | No. de anexo                                                                                                    |
| B.4.2 Encuentros Académico<br>No. Actividades:<br>Horas        | 05    | Observaciones:  | No. de anexo                                                                                                    |

| Info | rme  | Anu  | al c | le | Ac | tivi | dac | des |
|------|------|------|------|----|----|------|-----|-----|
| ESCI | JELA | NACI | ONA  | LI | RE | PAR  | ATO | RIA |

|       |                                                                                                    |                          | No. de anexo on |
|-------|----------------------------------------------------------------------------------------------------|--------------------------|-----------------|
|       |                                                                                                    | No. Actividades          | No. Horas       |
| B.5.1 | Organización y participación en actividades de apoyo a la com                                                | unidad y/o extensión aca | démica.         |
| a)    | Campañas                                                                                                    |                          |                 |
| b)    | Semana de la salud                                                                                           |                          |                 |
| B.5.2 | Organización y participación en actividades de orientación aca                                               | démica.                  |                 |
| a) /  | Al Encuentro del Mañana y/o El Estudiante Orienta al Estudiant                                               | e.                       |                 |
| b)    | Estancias cortas.                                                                                            |                          |                 |
| c) (  | Otros                                                                                                    | Máximo 500 caracteres    | 5               |
| B.5.3 | Aplicación de exámenes y encuestas.                                                                          |                          |                 |
| a)    | En línea (SABER UNAM, DGTIC).                                                                                |                          |                 |
| b)    | Extraordinarios y especiales.                                                                                |                          |                 |
| c)    | Diagnóstico (ingreso,egreso,inglés),otros institucionales<br>(Olimpiada Universitaria del Conocimiento),etc. |                          |                 |
| d)    | Instrumento de Apoyo a la Superación Académica (IASA)                                                        |                          |                 |
| e)    | PRO UNAM/INVOCA                                                                                              |                          |                 |
| f) (  | Dtros                                                                                                    | Máximo 500 caracteres    | 5               |
|       |                                                                                                    |                          |                 |
|       |                                                                                                    |                          |                 |

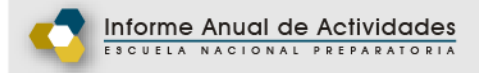

|      |                                                                                                    |                                                                                                    |                    | No. de anexo 018                |
|------|----------------------------------------------------------------------------------------------------|----------------------------------------------------------------------------------------------------|--------------------|---------------------------------|
|      |                                                                                                    |                                                                                                    | No. de actividades | No. de horas                    |
| a) [ | Diseño de cursos, seminarios y/o ta                                                                                                    | illeres para profesores                                                                                                    |                    |                                 |
| b) ( | Coordinación de actividades acadér<br>(jornadas, ciclos de conferencias, vi                                                                                                    | micas dirigidas a profesores<br>isitas guiadas, etc. )                                                                                                    |                    |                                 |
| c) [ | Diseño del programa                                                                                                    |                                                                                                    |                    |                                 |
| d) F | Participación en otras actividades a                                                                                                    | cadémicas dirigidas a profesores                                                                                                    |                    |                                 |
| e) F | Ponente o expositor invitado a curse                                                                                                    | os, seminarios y talleres para profesores                                                                                                    | S.                 |                                 |
| f) F | Ponente PROFORNI                                                                                                    |                                                                                                    |                    |                                 |
| g) ( | Otros                                                                                                    | Máximo 500 caracteres                                                                                                    |                    |                                 |
| 0    | Observaciones                                                                                                    | Máximo 500 caracteres                                                                                                    |                    |                                 |
|      | 00001100100                                                                                                    |                                                                                                    |                    |                                 |
| В.7  | 7 Actividades académicas                                                                                                    | fuera de la ENP                                                                                                    |                    |                                 |
| B.7  | 7 Actividades académicas                                                                                                    | fuera de la ENP                                                                                                    |                    | No. de anexo 019                |
| B.7  | 7 Actividades académicas                                                                                                    | fuera de la ENP                                                                                                    | No. de a           | No. de anexo 019<br>actividades |
| B.7  | 7 Actividades académicas<br>Actividades docentes en otra entidad<br>Asistente a evento académico (cong<br>Evaluador de ponencias.<br>Ponente u organizador en evento ac                   | fuera de la ENP<br>d académica de la UNAM u otra instituci<br>gresos, simposios, coloquios, etc. ).<br>cadémico.                                                   | No. de a           | No. de anexo 019<br>actividades |
| B.7  | 7 Actividades académicas<br>Actividades docentes en otra entidad<br>Asistente a evento académico (cong<br>Evaluador de ponencias.<br>Ponente u organizador en evento ac                   | fuera de la ENP<br>d académica de la UNAM u otra instituci<br>gresos, simposios, coloquios, etc. ).<br>cadémico.                                                   | No. de a           | No. de anexo 019<br>actividades |
| B.7  | 7 Actividades académicas<br>Actividades docentes en otra entidad<br>Asistente a evento académico (cong<br>Evaluador de ponencias.<br>Ponente u organizador en evento ac<br>os             | fuera de la ENP<br>d académica de la UNAM u otra instituci<br>gresos, simposios, coloquios, etc. ).<br>cadémico.<br>Máximo 500 caracteres<br>Máximo 500 caracteres | No. de a           | No. de anexo 019<br>actividades |
| B.7  | Actividades académicas<br>Actividades docentes en otra entida<br>Asistente a evento académico (cong<br>Evaluador de ponencias.<br>Ponente u organizador en evento ac<br>os<br>servaciones | fuera de la ENP<br>d académica de la UNAM u otra instituci<br>presos, simposios, coloquios, etc. ).<br>cadémico.<br>Máximo 500 caracteres<br>Máximo 500 caracteres | No. de a           | No. de anexo 019<br>actividades |

# Rubro C. Productividad académica

### C.1 Elaboración de material de apoyo que <u>haya sido entregado y avalado</u> por <u>la</u> instancia académica correspondiente

#### No. de actividades Actividad académica No. de actividades Actividad académica C.1.2 Material didáctico digital C.1.1 Material escrito 1.2.1 Realizado o editado por el profesor 1.1.1 Cuaderno de trabajo/manual de prácticas a) Elaboración de guión 1.1.2 Secuencia didáctica b) Producción original 1.1.3 Práctica de lab/experimento de cátedra 1 1 1.2.2 Adaptación didáctica de material visual existente 1.1.4 Reactivos a) Edición ? a) Elaboración b) Selección ? b) Integración en banco ENP c) Traducción ? c) Para otra entidad (UNAM o externa) C.1.3 Sitios web oficiales d) Revisión y validación a) Actualización ? e) Integración de Examen Extraordinario b) Diseño y construcción 1.1.5 Guía o selección de lecturas comentadas con ficha pedagógica c) Mantenimiento Máximo 500 Máximo 500 1.1.6 Otros caracteres C.1.4Otros caracteres

No. de anexo 020

# Rubro C. Productividad académica

C.2 Publicaciones en el área de la disciplina y en el área educativa de interés para el bachillerato (impresas o electrónicas)

|                                           |                  |             |           |             | No. de anexo 021 |
|-------------------------------------------|------------------|-------------|-----------|-------------|------------------|
| Actividad académica                       | No. de productos | Publicación | Reedición | Reimpresión | Coordinación     |
| a) Artículo                               |                  |             |           |             |                  |
| -Arbitrado                                |                  |             |           |             |                  |
| -No arbitrado                             |                  |             |           |             |                  |
| -Gaceta                                   |                  |             |           |             |                  |
| -Revista                                  |                  |             |           |             |                  |
| -Boletín                                  |                  |             |           |             |                  |
|                                           | Máximo 500 car   | acteres     |           |             |                  |
| -Otros                                    |                  |             |           |             |                  |
| b) Artículo en memoria                    |                  |             |           |             |                  |
| c) Capítulo en libro                      |                  |             |           |             |                  |
| d) Guías de estudio ENP                   |                  |             |           |             |                  |
| e) Libros con ISBN de:                    |                  |             |           |             |                  |
| -Didáctica                                |                  |             |           |             |                  |
| -Disciplina                               |                  |             |           |             |                  |
| -Divulgación                              |                  |             |           |             |                  |
| <ul> <li>Prólogo, introducción</li> </ul> |                  |             |           |             |                  |
| -Texto                                    |                  |             |           |             |                  |
| f) Reseña                                 |                  |             |           |             |                  |
| g) Traducción                             |                  |             |           |             |                  |
|                                           |                  |             |           |             |                  |

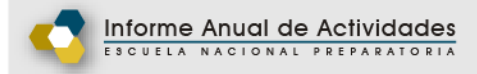

### -C.2.1 Otras publicaciones especializadas en el área de la disciplina-

Máximo 500 caracteres

### -C.3 Labor editorial en la institución-

| Actividad académica N    | No. de producto | s                     | No. de anexo 022 |
|--------------------------|-----------------|-----------------------|------------------|
| a) Arbitraje/dictamen    | -               | Observaciones         |                  |
| -Artículo                |                 | Máximo 500 caracteres |                  |
| -Libro                   |                 |                       |                  |
| b) Comité editorial      |                 |                       |                  |
| c) Publicación periódica |                 |                       |                  |

Regresar Guardar y continuar

# Rubro C. Productividad académica

| No. de Product                                      | tos                                                 | No. de anexo 02               |
|-----------------------------------------------------|-----------------------------------------------------|-------------------------------|
| Dictamen                                            |                                                     |                               |
|                                                     |                                                     |                               |
| .5 Actividades de apoyo a pr                        | ogramas, proyectos y procesos instit                | tucionales                    |
| .5 Actividades de apoyo a pr<br>No. de Actividades: | ogramas, proyectos y procesos instit                | No. de anexo 02               |
| .5 Actividades de apoyo a pr<br>No. de Actividades: | ogramas, proyectos y procesos instit<br>Descripción | tucionales<br>No. de anexo 03 |

| Actividad académica                                | No. de Actividades<br>Observaciones | No. de anexo 025 |
|----------------------------------------------------|-------------------------------------|------------------|
| -Conferencia o charla                              | Máximo 500 caracteres               |                  |
| -Presentación/exposición/muestra en foros externos | ;                                   |                  |
| -Otros                                             | Máximo 500 caracteres               |                  |

# Rubro D. Colaboración en programas institucionales prioritarios

| —D.1 Participación académica honorifica———                                                                                       |                       |                  |
|----------------------------------------------------------------------------------------------------|-----------------------|------------------|
| Consejero universitario; técnico; académico; interino                                                                            | Observaciones:        | No. de anexo 026 |
| <ul> <li>Jurado Calificador (Auxiliar de Comisión Dictaminadora)</li> <li>Jurado en premios institucionales</li> </ul>           | Máximo 500 caracteres |                  |
| Miembro de Comisión<br>-  Dictaminadora<br>-  Revisora                                                                           |                       |                  |
| Miembro de Comisión PRIDE<br>-                                                                                                   |                       |                  |
| <ul> <li>Evaluador en otras dependencias de la UNAM</li> <li>Miembro de comisión convocada por otra entidad de la UNA</li> </ul> | М                     |                  |
| Miembro de comisión derivada de un Consejo<br>-  Universitario<br>-  Técnico<br>-  Académico<br>-  Interno                       |                       |                  |
| Miembro de otra Comisión de Caracter Académico                                                                                   |                       |                  |

#### -D.2 Participación en proyectos y programas institucionales para profesores-No. de anexo 027 Coordinador Participante Otro: INFOCAB Máximo 500 caracteres PAPIIT PAPIME Observaciones: Programa o proyecto de investigación disciplinar, interdisciplinar o multidisciplinar Máximo 500 caracteres Vinculación con facultades

### –D.2 Participación en proyectos y programas institucionales para profesores–

#### No. de anexo 027

|                                                   | Coordinado | r Participante | Otro:                 |
|---------------------------------------------------|------------|----------------|-----------------------|
| INFOCAB                                           |            |                | Máximo 500 caracteres |
| PAPIIT                                            |            |                |                       |
| PAPIME                                            |            |                |                       |
| Programa o proyecto de investigación disciplinar, |            | -              | Observaciones:        |
| interdisciplinar o multidisciplinar               |            |                | Máximo 500 caracteres |
| Vinculación con facultades                        |            |                |                       |
|                                                   |            |                |                       |

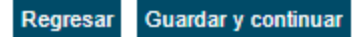

# Rubro D. Colaboración en programas institucionales prioritarios

| Actividad académica                                   | No. de Actividades | No. de Horas | Observaciones:        | No. de anexo 02 |
|-------------------------------------------------------|--------------------|--------------|-----------------------|-----------------|
| Participación en programa o proyecto de investigación | 1                  |              | Máximo 500 caracteres |                 |
| Productos derivados de estudio o investigación*       |                    |              |                       |                 |

#### -D.4 Desempeño de funciones académico-administrativas-

| Caroo académico administrativo                                                    | Observaciones:        | No. de anexo 029 |
|-----------------------------------------------------------------------------------|-----------------------|------------------|
| (Director, Secretario, Coordinador de Área, Jefe de Depto, Coordinador Académico) | Máximo 500 caracteres |                  |
| - DGENP                                                                           |                       |                  |
| - Plantel                                                                         |                       |                  |
|                                                                                   |                       |                  |

Regresar Guardar y continuar

# 9. Observaciones y aclaraciones del profesor sobre sus actividades y productos académicos

9.1 Rubro A. Formación académica y/o profesional

9.2 Rubro B. Desempeño docente y formación de recursos humanos

9.3 Rubro C. Productividad académica

9.4 Rubro D. Colaboración en programas institucionales prioritarios

#### 9.5 Comentarios

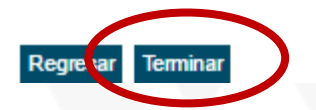

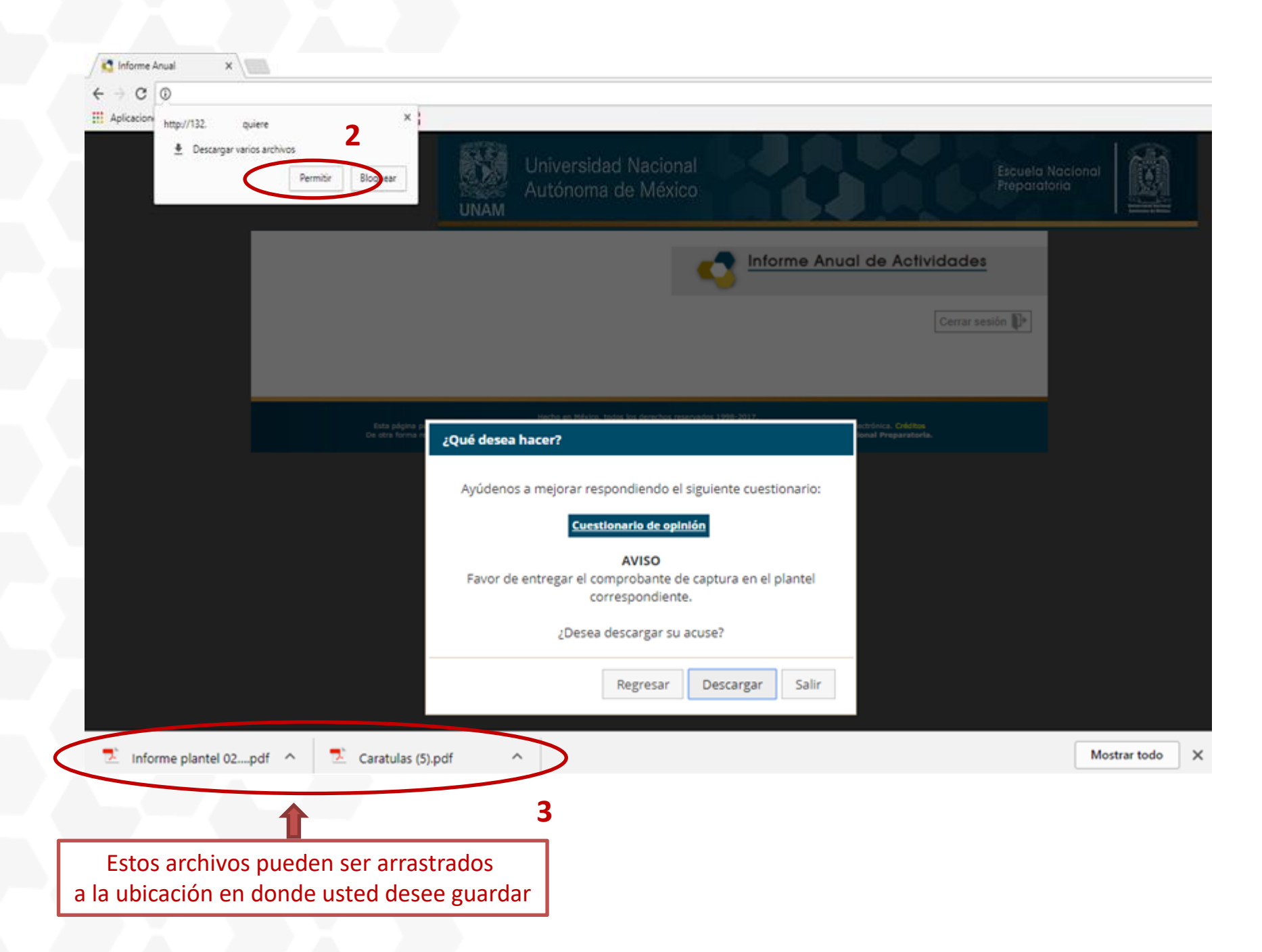

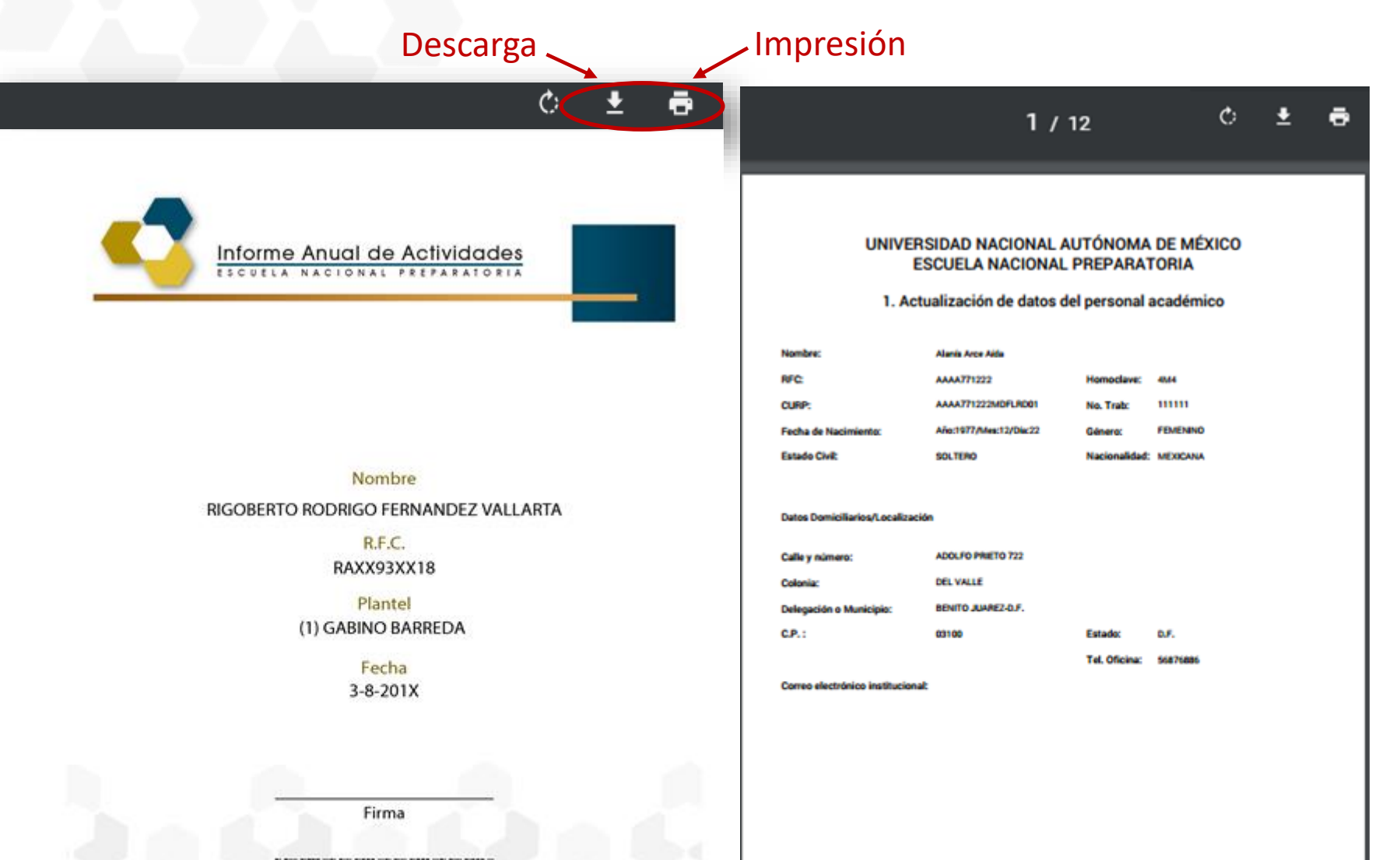

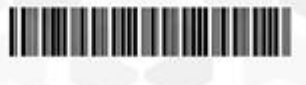

UNIVERSIDAD NACIONAL AUTÓNOMA DE MÉXICO

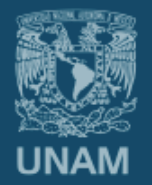

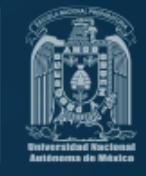

# Entrega

- 1. Una vez generado el archivo PDF.
- 2. Ingresar nuevamente al sistema de captura del Informe Anual, seleccionar la opción "Subir archivo", como se muestra

| Ha                        | a llegado al final de                     | su reporte, ¿qué dese                               | a hacer?             |
|---------------------------|-------------------------------------------|-----------------------------------------------------|----------------------|
|                           | Regresar                                  | Descargar acuse                                     |                      |
|                           |                                           |                                                     |                      |
| ebido a la<br>nual, lunto | contingencia sanita<br>con sus probatoria | aria le solicitamos subi<br>os, en un único archivo | r su Informe<br>PDF. |

3. Se abrirá la opción Examinar Equipo para llegar a la ubicación del archivo, Seleccionarlo y Enviar.

| Recursos de Apoyo                                                              |                                                                        |
|--------------------------------------------------------------------------------|------------------------------------------------------------------------|
| <u>Guía para la entrega del Informe Anual de</u><br><u>Técnicos Académicos</u> | Para unir o comprimir archivos PDF<br>https://smallpdf.com/es/unir-pdf |
|                                                                                | Guía Cómo unir y compimir archivos PDF                                 |